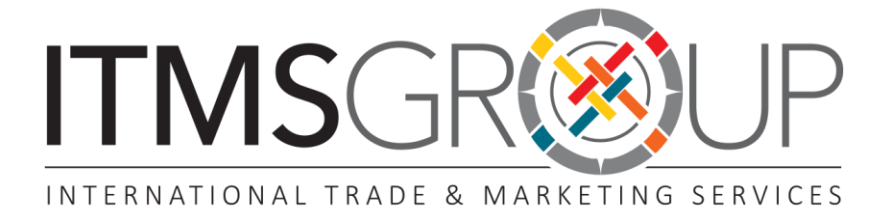

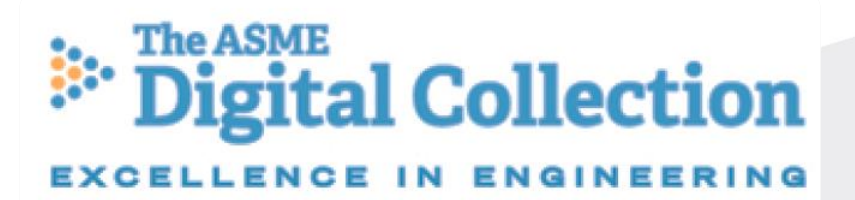

## Guia Rápida de Uso

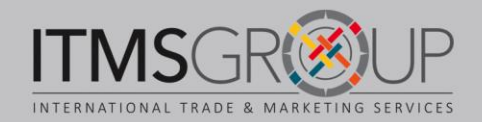

### Sobre a ASME

A American Society of Mechanical Engineers foi fundada em 1880 e atualmente possui mais de 127.000 membros de 151 países. Seu objetivo é promover a arte e a ciência da engenharia multidisciplinar, bem como as ciências associadas em todo o mundo.

O escopo temático do conteúdo ASME abrange, entre outras áreas:

- Projeto assistido por computador
- Caldeiras a pressão
- ▼ Corridas
- Construção
- Embalagem elétrica
- 🗶 Energia
- × Energia sustentável
- Avaliação não destrutiva
- Fontes de alimentação
- Gestão de tecnologia
- Industria aeroespacial
- × Industria de defensa
- Engenharia marítima e ártica

- Engenharia biomecánica
- ▼ Engenharia de fluidos
- Engenharia de sistemas
- Engenharia nuclear
- ▼ Fabricação
- × Mecânica aplicada
- Motores de combustão interna
- × Nanotecnologia
- Robótica e mecatrônica
- Sistemas automotivos
- Sistemas dinâmicos
- Transferência de calor
- Transportes
- 🗶 Tribologia

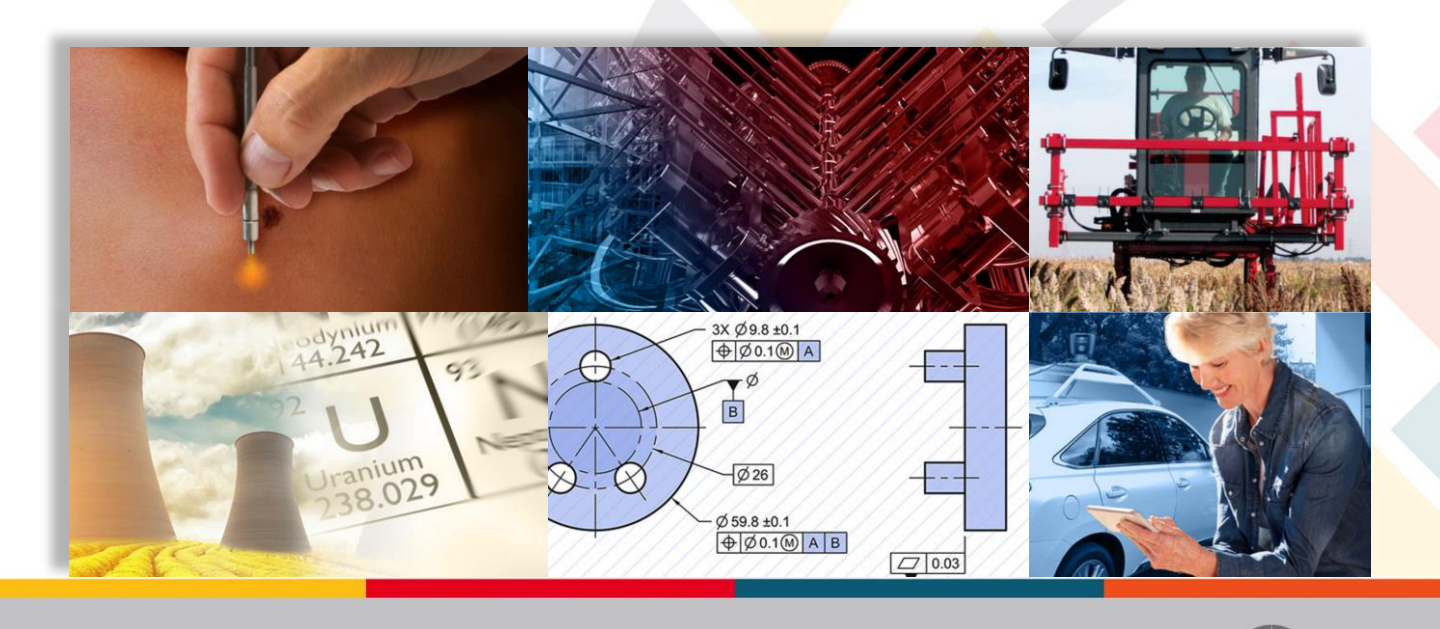

### Página Principal de ASME Digital Collection

http://asmedigitalcollection.asme.org/

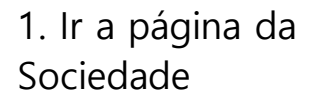

2. Criar ou acessar a conta pessoal

3. Busca simples e avançada

4. Redes sociais

5. Navegar pelo conteúdo: periódicos; anais de conferências; coleções temáticas; informação sobre a plataforma; empregos acadêmicos; ajuda

6. Capas mais recentes

7. Informação sobre ASME Digital Collection

8. Conteúdo mais recente

9. Podcast mais recente

10. Coleções temáticas

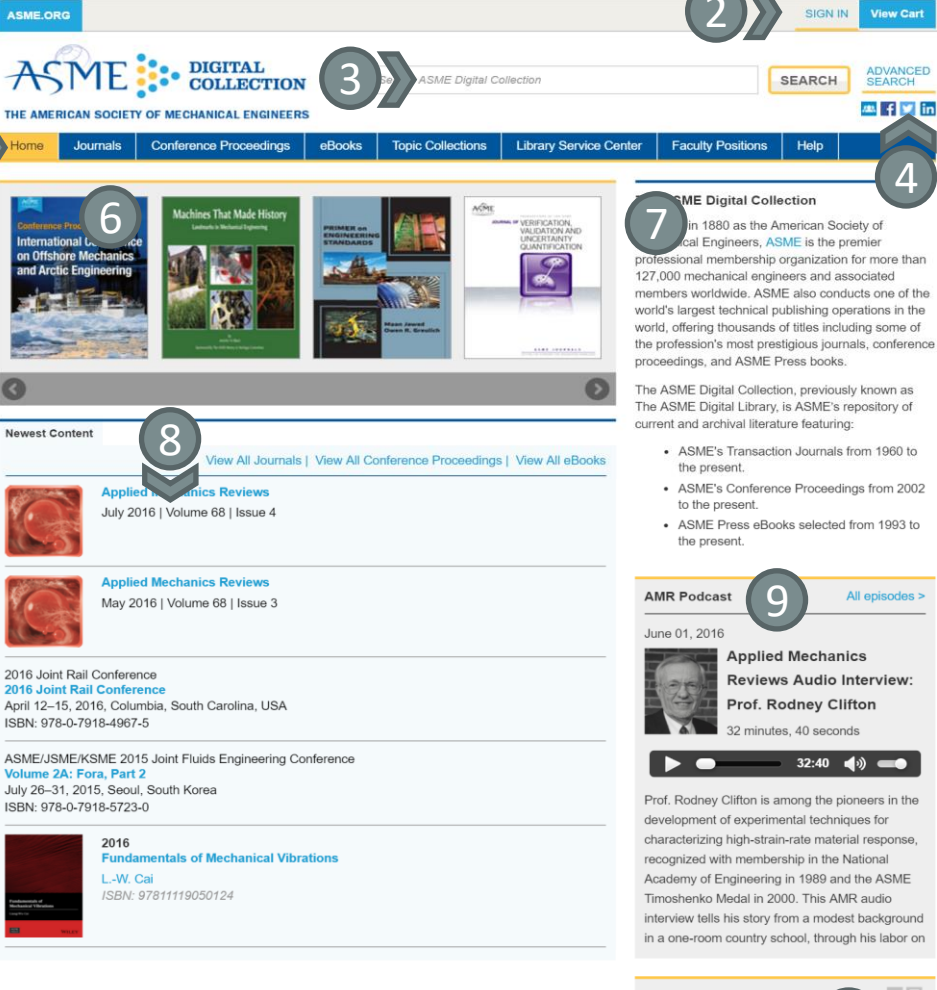

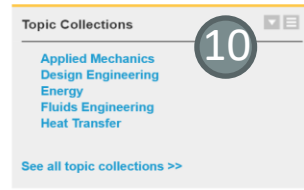

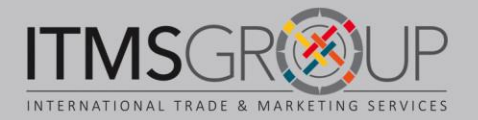

#### Navegar por Periódicos

1. Capas e links para cada períodico

2. Avisos

3. Lista com breve descrição de cada periódico e links para: página principal do periódico, tabela de conteúdos da última edição e lista de todas as edições

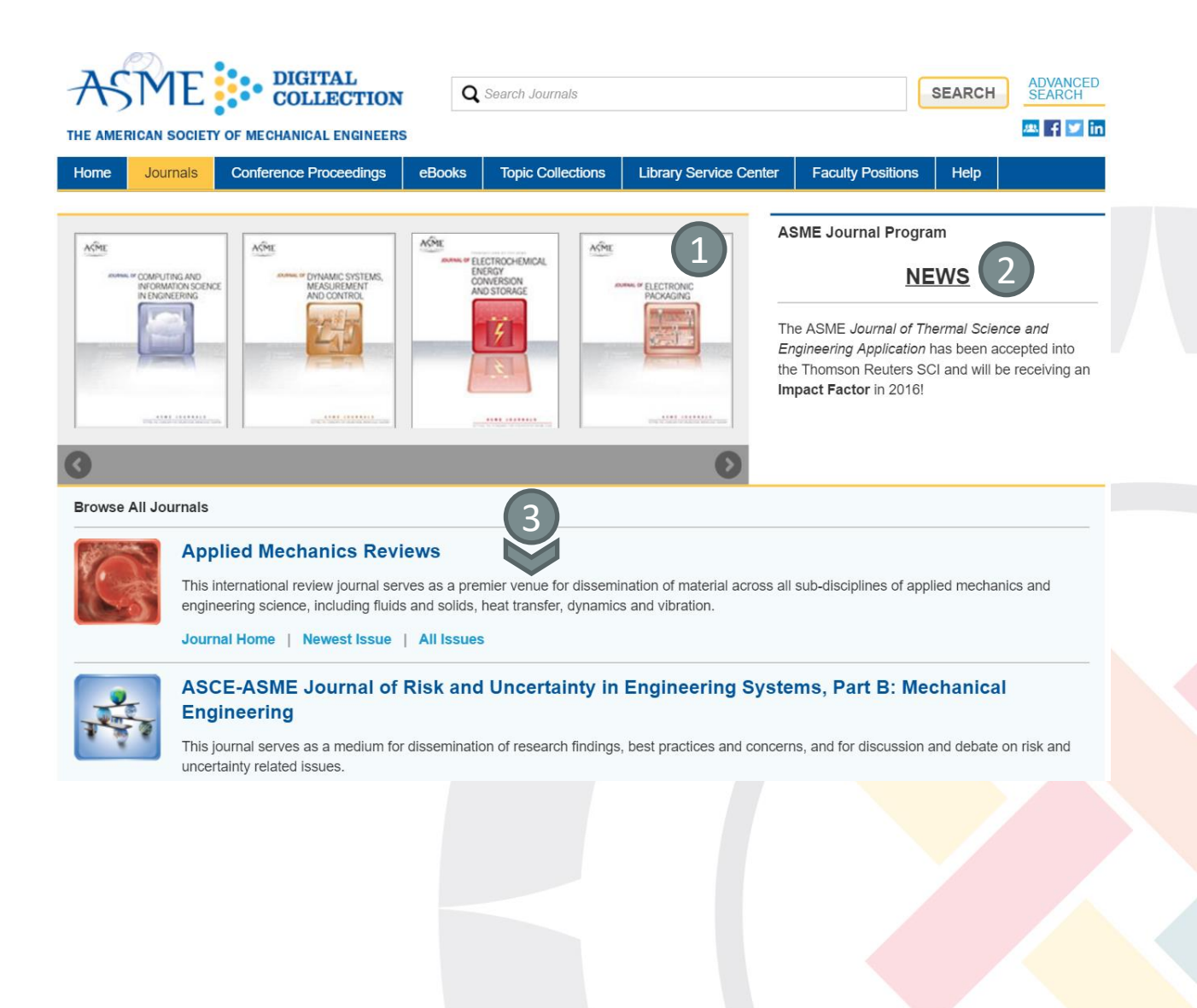

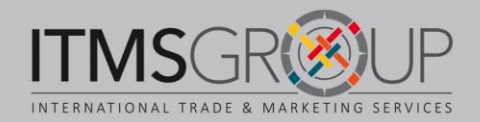

#### Página principal de um Periódico

1. Menu: últim edição; todas as edições; artigos aceitos; artigos publicados primero na versão oline; podcast

2. Segundo menu de navegação: ativar alertas de e-mail; tabela de contúdos da última edição; artigos aceitos; navegar por todas as edições

- 3. Podcast mais recente
- 4. Artigos mais recentes e mais lidos

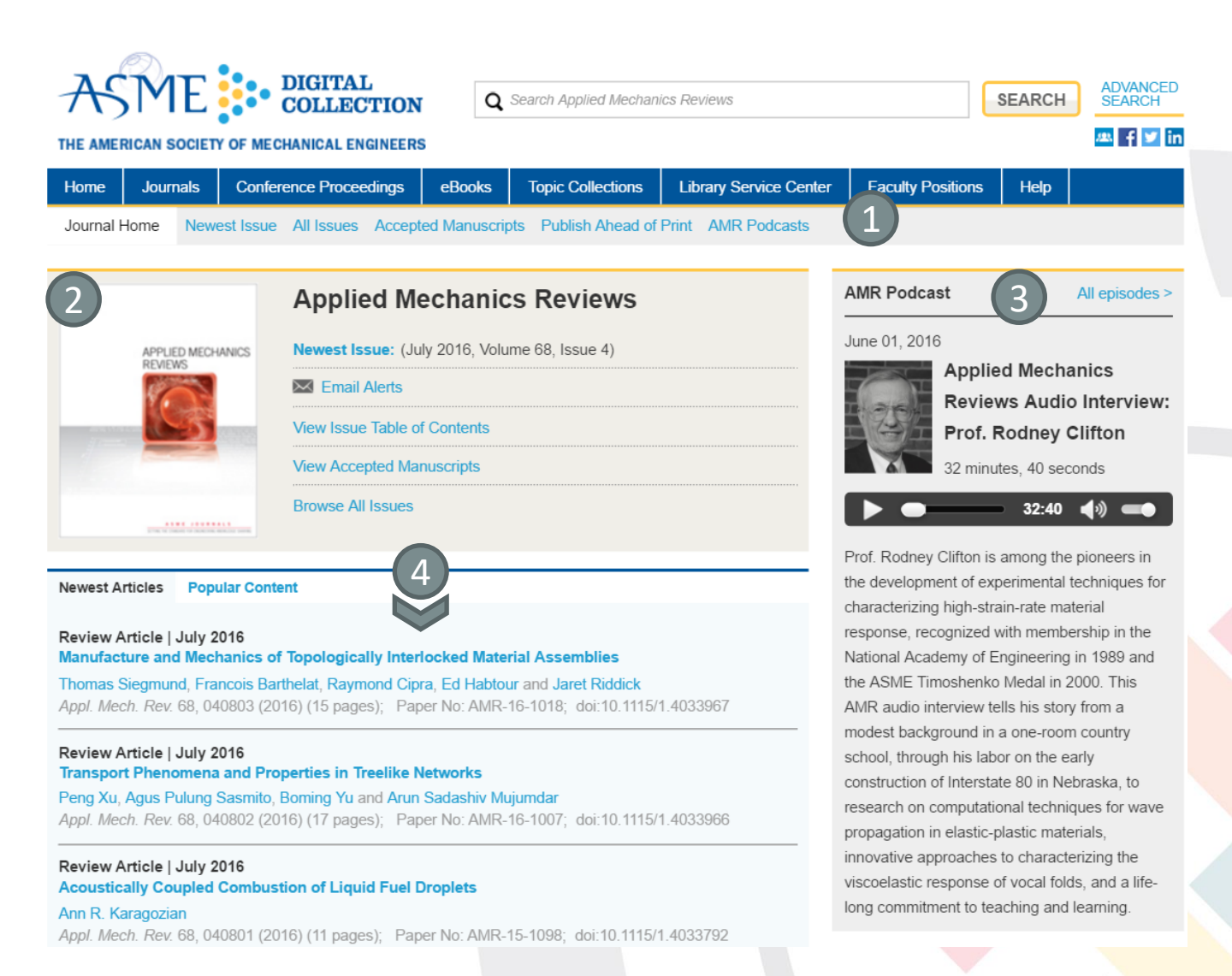

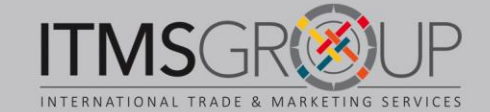

#### **Buscas**

**1. Busca simples.** Na página principal insira um termo de busca ou palavras chaves. Pode utilizar operadores booleanos para ser mais preciso. Clique no botão "Search" para executar a busca.

2. Link para busca avançada. Clique para ser direcionado a ela.

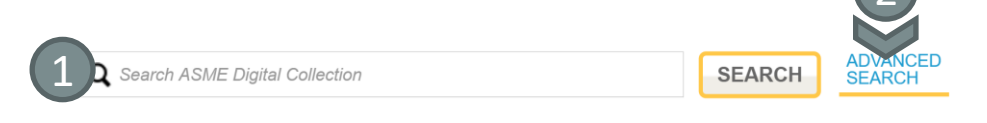

#### Busca Avançada

1. Por palavra chave, com opção de limitar resultados por: autor, data, publicação

2. Por autor, com opção de limitar resultados por: data e publicação

 Buscar periódico ou documento específico por: título, DOI ou número de documento
Localizar um artigo por citação: periódico, ano, volume, primera página

5. Buscar anais de conferências por nome de edição

6. Buscar figuras por palavras chave

| KEYWORD SEARCH                                         |               |
|--------------------------------------------------------|---------------|
| Enter Search Term                                      | SEARCH        |
| SEARCH FOR: Any BAll Exact Phrase                      |               |
| LIMIT RESULTS TO:                                      |               |
|                                                        |               |
| AUTHOR SEARCH 2                                        |               |
| Author Search                                          | SEARCH        |
| LIMIT RESULTS TO:                                      |               |
|                                                        |               |
| FIND SPECIFIC JOURNAL ARTICLE OR PROCEEDINGS PAPER BY: |               |
| TITLE Title                                            | SEARCH        |
|                                                        |               |
|                                                        | SEARCH        |
|                                                        |               |
| PAPER Paper Number                                     | SEARCH        |
| NUMBER                                                 |               |
| FIND JOURNAL ARTICLE BY CITATION                       |               |
|                                                        | SEARCH        |
| Vol 191 Pg                                             | <b>DEARCH</b> |
|                                                        |               |
| PROCEEDINGS SEARCH:                                    |               |
| VOLUME NAME: Conference Volume Name                    | SEARCH        |
|                                                        |               |
| FIGURE SEARCH:                                         |               |
| Enter Search Term                                      | SEARCH        |
| SEARCH TERM(S): Any O All O Exact Phrase               |               |
|                                                        |               |
|                                                        |               |
|                                                        |               |
|                                                        |               |
|                                                        |               |

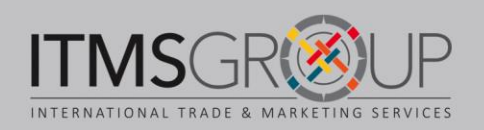

|                           | Lista de Resultados                                                                       |                    |
|---------------------------|-------------------------------------------------------------------------------------------|--------------------|
| ASME 🔛                    | DIGITAL<br>COLLECTION Q Search ASME Digital Collection SEARCH                             | ADVANCED<br>SEARCH |
| HE AMERICAN SOCIETY OF ME | CHANICAL ENGINEERS                                                                        | 🛝 f 🗾 in           |
| Home Journals Conf        | erence Proceedings eBooks Tonic Collections Library Service Center Faculty Positions Help |                    |
|                           |                                                                                           |                    |
| arch Results for          |                                                                                           |                    |
| urg <sup>*</sup> AND robo | T^                                                                                        |                    |
| iarrow 2                  | Showing 1 – 20 of 660                                                                     |                    |
|                           | SORT: Best Match   Most Recent VIEW: Basic   Expanded                                     |                    |
| Content Type              |                                                                                           |                    |
| Journals (394)            | research-article   July 14, 2016                                                          | DF                 |
| Proceedings (266)         | Design of a Multi-Arms Surgical Robotic System for Optimized Manipulability               |                    |
| <b>_</b> .                | Accepted Manuscript                                                                       |                    |
| Topics                    | Zhi Li; Dejan Milutinović; Jacob Rosen                                                    |                    |
| Design (198)              | J. Mechanisms Robotics. 2016;                                                             |                    |
| Surgery (161)             | JMR-15-1292<br>doi: 10.1115/1.4034143                                                     |                    |
| Robots (113)              |                                                                                           |                    |
| Robotics (84)             | research-article   May 20, 2016                                                           |                    |
| Force (70)                | KINEMATIC DESIGN OF A NOVEL 2-DOF PLANAR RCM MECHANISM FOR MINIMALLY INVASIVE             |                    |
| Stress (58)               | SURGICAL ROBOT                                                                            |                    |
| Kinematics (50)           | Accepted Manuscript                                                                       |                    |
| Manipulators (48)         | Kang Kong: Jianmin Li: Huaifeng Zhang: Jinhua Li: Shuxin Wang                             |                    |
| Motion (48)               | J. Med. Devices, 2016:                                                                    |                    |
| Biological tissues (44)   | MED-15-1289                                                                               |                    |
|                           | doi: 10.1115/1.4033668                                                                    |                    |
| Filters                   |                                                                                           |                    |
| Public Access (20)        | Special Section Technical Briefs   May 12, 2016                                           | DF                 |
| Accepted Manuscript (3)   | A Resectoscope for Robot-Assisted Transurethral Surgery 1                                 |                    |
| Includes Supplemental     | Nima Sarli; Giuseppe Del Giudice; Duke S. Herrell; Nabil Simaan                           |                    |
| Materials (1)             | J. Med. Devices. 2016; 10(2):020911-020911-2.<br>MED-16-1083                              |                    |
|                           | doi: 10.1115/1.4033153                                                                    |                    |
| Specify Date Range        |                                                                                           |                    |
| From:                     | research-article   May 04, 2016                                                           | DF                 |
| mm/dd/yyyy                | Estimating Tool–Tissue Forces Using a 3-Degree-of-Freedom Robotic Surgical Tool           | _                  |
| To:                       | Baoliang Zhao; Carl A. Nelson                                                             |                    |
| mm/dd/yyyy                | J. Mechanisms Robotics. 2016; 8(5):051015-051015-10.                                      |                    |
|                           | JMR-15-1244                                                                               |                    |

- 1. Termo(s) de busca
- 2. Filtros por: tipo de publicação; temas; características especiais; período de tempo

3. Visualização de resultados: ordenar por relevância ou mais recente; visualização básica ou com detalhes

4. Lista de resultados, para cada um se inclue a seguinte informação: tipo de documento, data de publicação, título (ao clicar neste, nos redireciona ao texto completo HTML), autores, edição do artigo, DOI e link do texto completo (PDF)

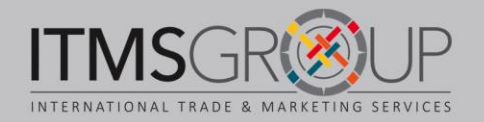

#### **Texto completo HTML**

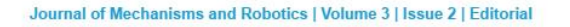

NEXT ARTICLE >

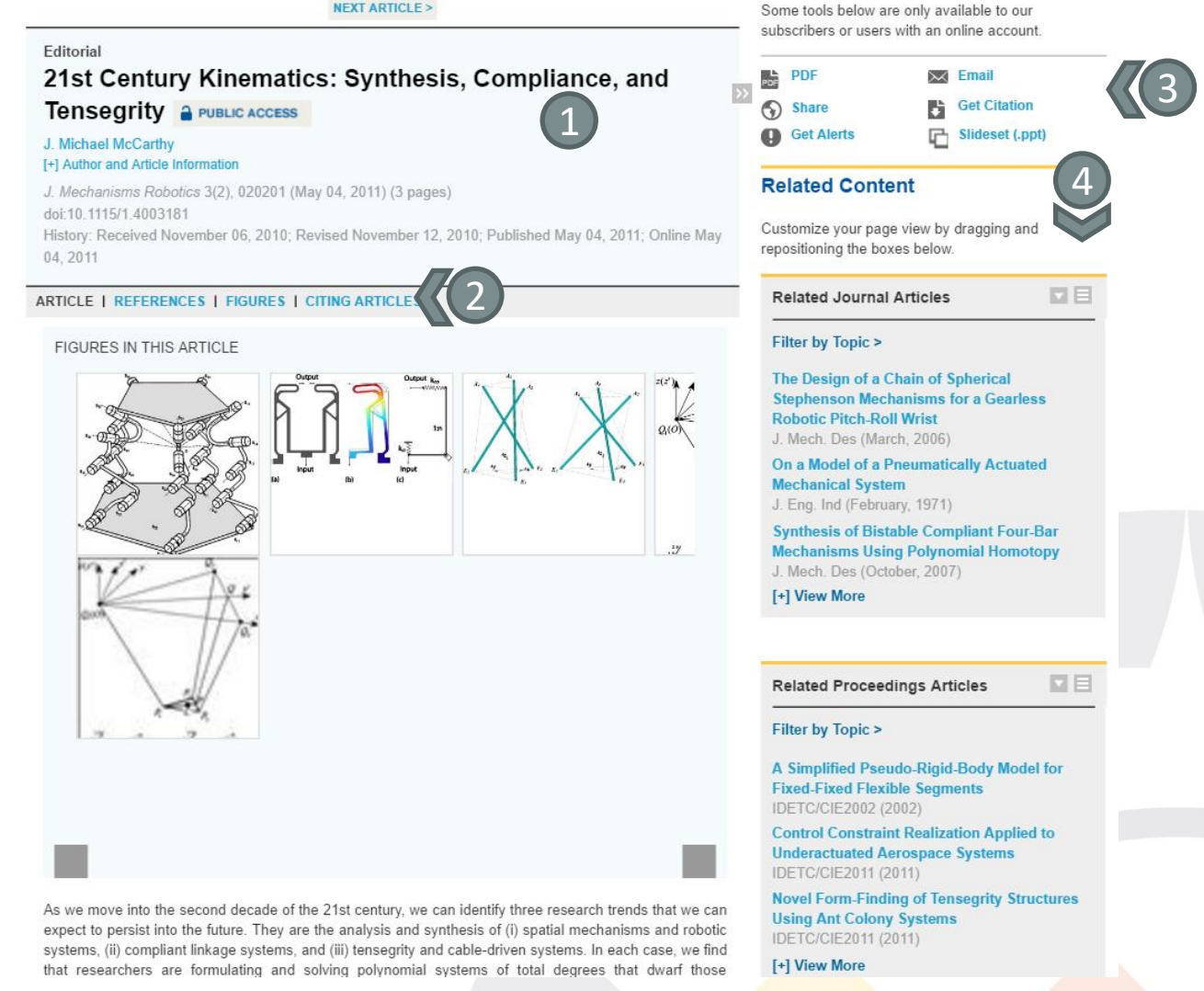

1. Dados do documento: título, autores e suas informações, periódico e data de publicação, DOI, histórico de publicação

2. Navegar pelo documento: corpo do artigo, referências, figuras, artigos que o citaram

3. Ferramentas: download do PDF; compartilhar nas redes sociais; ativar alertas de email; enviar por e-mail; download de citação (para gerenciadores de referências); download de todas as imagens em formato ppt.

4. Conteúdo relacionado: artigos de periódicos; anais de conferências; livros; coleções temáticas

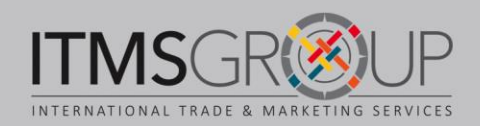

# Dúvidas ou comentários? Contate-nos: training@itmsgroup.net

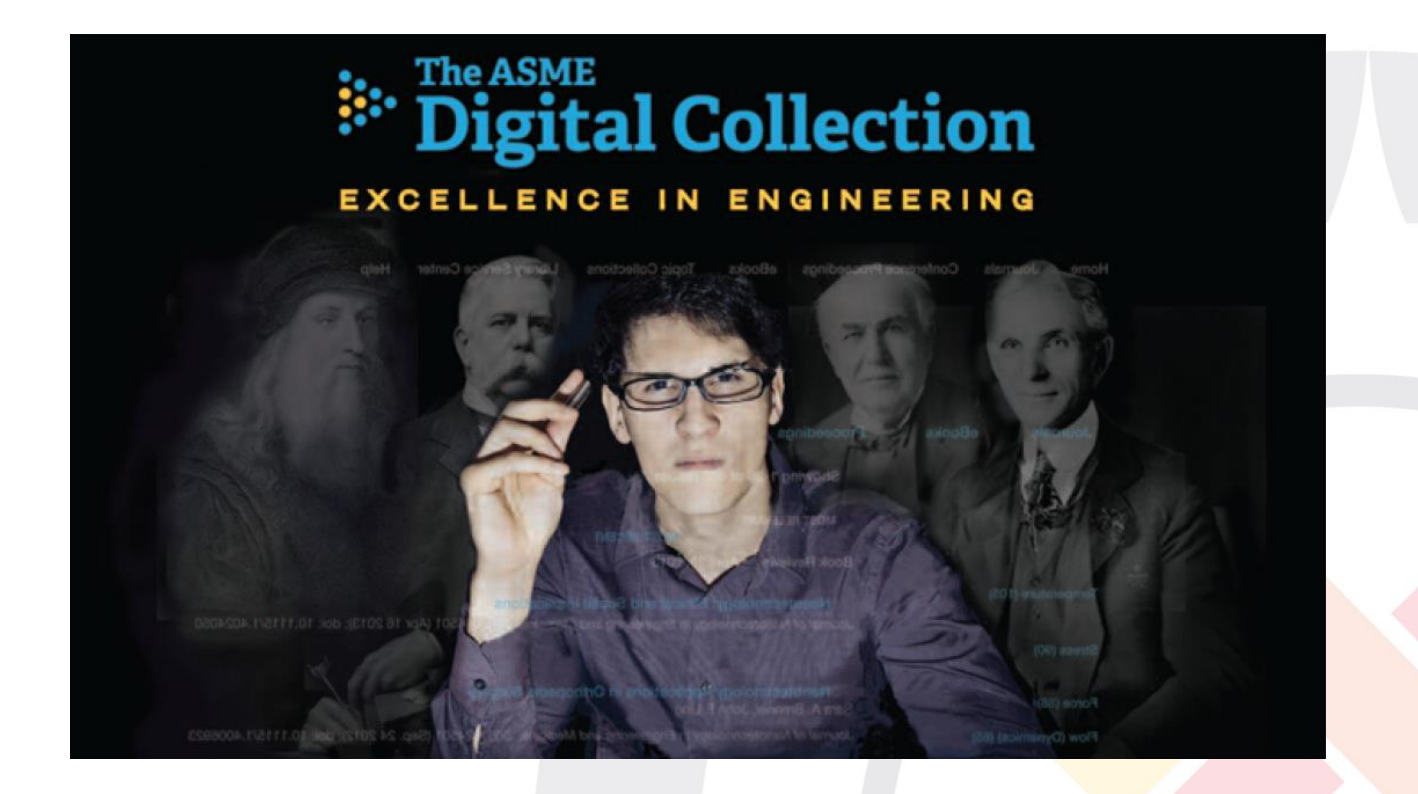

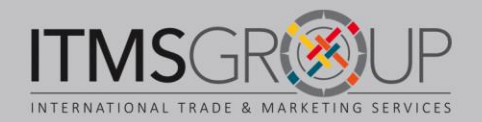